### How to make a video call

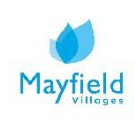

# A guide on how to make a video call

Video calling allows you to keep in touch with your family and friends digitally, allowing you to actually see the person you are talking to using your laptop, phone or tablet's camera so you can have a more personal face-to-face talk with them.

There are many different ways you can make a video call from your device. Please find information below on how to make a video call using FaceTime.

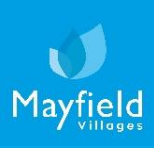

## FaceTime

Video calling

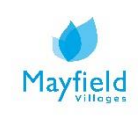

### How to make a video call - FaceTime

#### On your iPhone or Ipad

Please note: FaceTime only works on Apple products so you must have an iPhone or iPad.

1. To start a call, please open the app. This is probably already on your home screen because it's one of Apple's default apps. If it isn't then you will have to downloaded it from the App store.

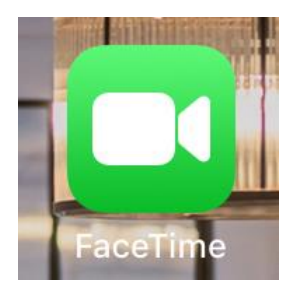

2. Click on the person's name in the list or search for them using '+' which is how to activate the search function.

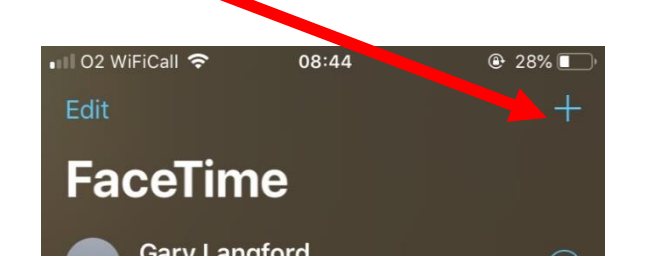

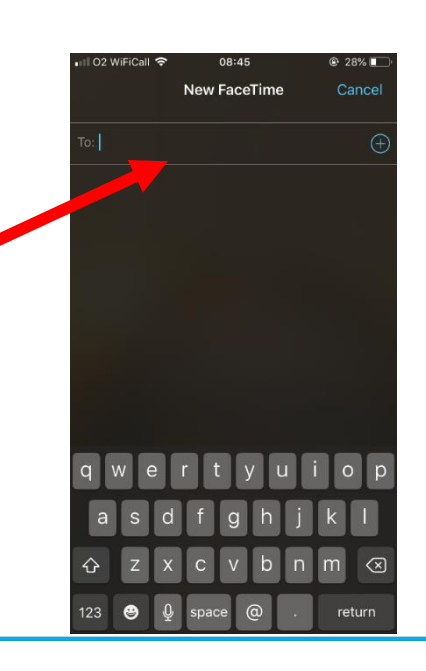

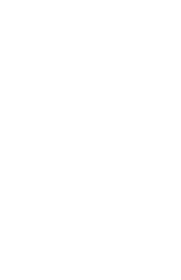

### How to make a video call - FaceTime

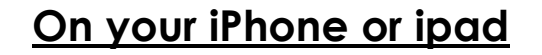

3. Once you've clicked on the name of the person you would like to speak to there will be two options <u>audio</u> or <u>video</u>. Click the type of call you would like to make.

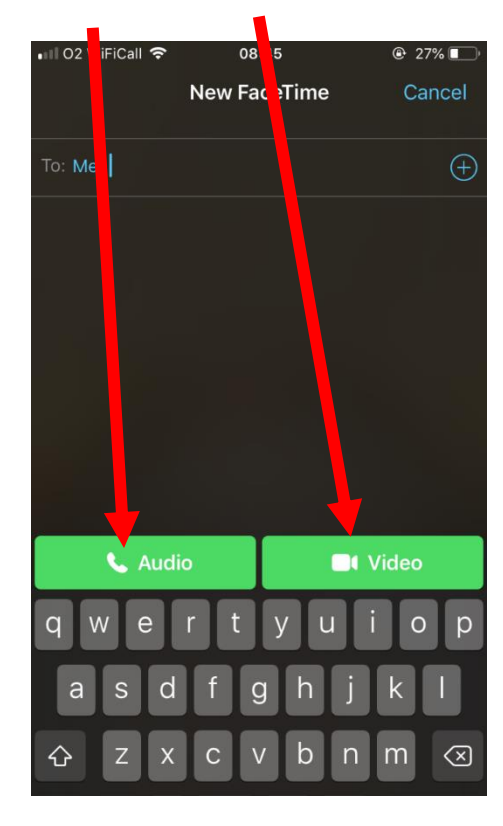

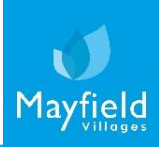

### How to make a video call - FaceTime

#### On your iPhone or ipad

- 4. Once you are in the call if you pull the menu upwards from the bottom using the bar (A) then you will be able to see all the different options available:
- turn the camera on or off (B)
- mute or unmute your microphone (C)
- flip the camera around so that you can show what's in front of you instead of your face (D)
- end the call (E)
- add other people into the conversations (F)

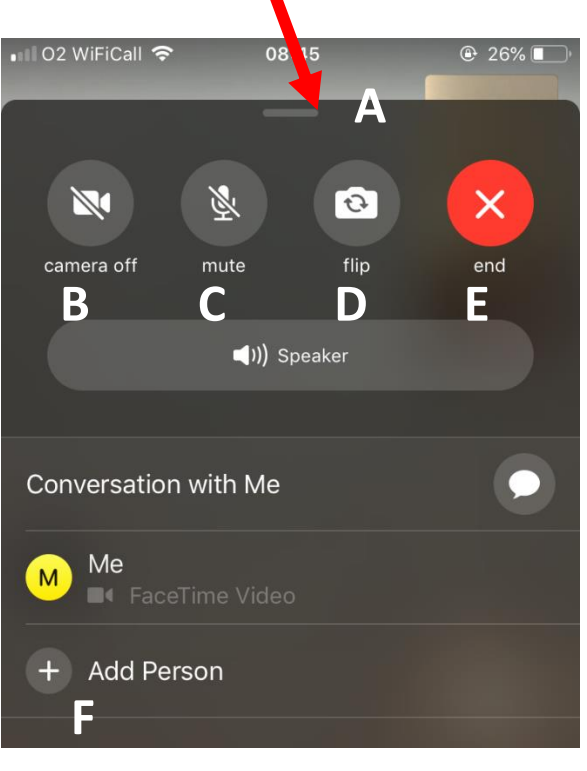

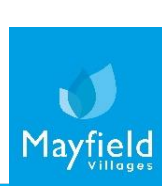